<u>Cloud SQL</u> (https://cloud.google.com/sql/) <u>Documentation</u> (https://cloud.google.com/sql/docs/) <u>SQL Server</u> (https://cloud.google.com/sql/docs/sqlserver/) <u>Guides</u>

# Connecting a client using public IP

<u>MySQL</u> (https://cloud.google.com/sql/docs/mysql/connect-admin-ip) | <u>PostgreSQL</u> (https://cloud.google.com/sql/docs/postgres/connect-admin-ip) | **SQL Server** 

#### Beta

This feature is in a pre-release state and might change or have limited support. For more information, see the <u>product launch stages</u> (https://cloud.google.com/products/#product-launch-stages).

This page describes how to connect a SQL Server client, either running locally on your client machine or in the Cloud Shell, to your Cloud SQL instance.

Need help? For help troubleshooting the proxy, see <u>Troubleshooting Cloud SQL Proxy</u> <u>connections</u> (https://cloud.google.com/sql/docs/sqlserver/sql-proxy#troubleshooting). Or, see our <u>Cloud SQL Support page</u> (https://cloud.google.com/sql/docs/sqlserver/support).

**Note:** For information about connecting a client to a Cloud SQL instance using the Cloud SQL Proxy, see <u>Connecting a client using the Cloud SQL Proxy</u>

(https://cloud.google.com/sql/docs/sqlserver/connect-admin-proxy). For information about connecting using private IP, see <u>Configuring private IP connectivity</u>

(https://cloud.google.com/sql/docs/sqlserver/configure-private-ip).

## Before you begin

Before you can start using a client, you must have:

• Created a Cloud SQL instance, including configuring the default user.

See <u>Creating Instances</u> (https://cloud.google.com/sql/docs/sqlserver/create-instance) and <u>Configuring the default user account</u> (https://cloud.google.com/sql/docs/sqlserver/create-manage-users#user-root).

- Determined how you will connect to your instance.

 Installed the <u>SQL Server command-line tools</u> (https://docs.microsoft.com/en-us/sql/linux/sql-server-linux-setup-tools?view=sql-server-2017).

### Using a local client

Using a local client to connect to your Cloud SQL instance involves three high-level tasks:

- 1. Install the client (#install-mysql-client).
- 2. Configure access to your Cloud SQL instance (#configure-instance-mysql).
- 3. <u>Connect to your Cloud SQL instance</u> (#connect).

#### Install the client

To install the client:

| DEBIAN/UBUNTU                                                                                    | CENTOS/RHEL             |                               | More -                      |
|--------------------------------------------------------------------------------------------------|-------------------------|-------------------------------|-----------------------------|
| For Debian/Ubuntu, install the applicable SQL Server command-line tools using these instructions |                         |                               |                             |
| (https://docs.microsoft.c                                                                        | .com/en-us/sql/linux/sc | l-server-linux-setup-tools?vi | ew=sql-server-2017#ubuntu). |

### Configure access to your Cloud SQL instance

To configure access to your instance:

- 1. From the client machine, use <u>What's my IP</u> (http://ipv4.whatismyv6.com) to see the IP address of the client machine.
- 2. Copy that IP address.
- 3. Go to the Cloud SQL Instances page in the Google Cloud Console. <u>GO TO THE CLOUD SQL INSTANCES PAGE</u> (HTTPS://CONSOLE.CLOUD.GOOGLE.COM/SQL/INSTANCE
- 4. Click the instance to open its Overview page, and record its IP address.
- 5. Select the **Connections** tab.
- 6. Under **Authorized networks**, click **Add network** and enter the IP address of the machine where the client is installed.

- ★ Note: The IP addresses must be IPv4. That is, the IP addresses of the instance, and of the client machine that you authorize, both must be IPv4.
  - 7. Click **Done**. Then click **Save** at the bottom of the page to save your changes.
  - 8. Connect to your instance, either with SSL (#connect-ssl) or without SSL (#connect).

Connect to your Cloud SQL instance without encryption

**Note:** This procedure configures an unencrypted connection to your database. If your database contains sensitive data, you should <u>connect to your instance using SSL</u> (#connect-ssl).

To connect to your instance:

- 1. Confirm that you have <u>installed the client</u> (#install-mysql-client) and <u>configured access to</u> <u>your instance</u> (#configure-instance-mysql).
- 2. Use the sqlcmd command to connect, by following steps similar to those in the examples on the <u>SQL Server quickstart</u> (https://docs.microsoft.com/en-us/sql/linux/quickstart-install-connect-ubuntu?view=sql-server-2017#connect-locally) and <u>Use the utility</u> (https://docs.microsoft.com/en-us/sql/ssms/scripting/sqlcmd-use-the-utility?view=sql-server-2017) pages.

Connect to your Cloud SQL instance using SSL

To connect using SSL, you need:

- A Certificate Authority (CA) certificate in a server-ca.pem file.
- A client public key certificate in a **client-cert.pem** file.
- A client private key in a **client-key.pem** file.

If you lack a client certificate and a corresponding private key, <u>create a new client certificate</u> (https://cloud.google.com/sql/docs/sqlserver/configure-ssl-instance#new-client).

Before you begin, confirm that you have <u>installed the client</u> (#install-mysql-client) and <u>configured</u> access to your instance (#configure-instance-mysql).

To connect to your instance using SSL:

Use the instructions in the Client Initiated Encryption

(https://docs.microsoft.com/en-us/sql/linux/sql-server-linux-encrypted-connections?view=sql-server-2017#client-initiated-encryption)

section, and related sections, of the Encrypting Connections to SQL Server on Linux

(https://docs.microsoft.com/en-us/sql/linux/sql-server-linux-encrypted-connections?view=sql-server-2017) page.

### What's next

- Learn about the <u>two levels of access control</u> (https://cloud.google.com/sql/docs/sqlserver/instance-access-control) for Cloud SQL instances.
- Create <u>users</u> (https://cloud.google.com/sql/docs/sqlserver/create-manage-users) and <u>databases</u> (https://cloud.google.com/sql/docs/sqlserver/create-manage-databases).
- Learn about <u>options for connecting to your instance from your application</u> (https://cloud.google.com/sql/docs/sqlserver/external-connection-methods).
- Learn more about SQL Server (https://docs.microsoft.com/sql/sql-server/sql-server-technical-documentation).
- Learn about options for support (https://cloud.google.com/sql/docs/support).

Except as otherwise noted, the content of this page is licensed under the <u>Creative Commons Attribution 4.0 License</u> (https://creativecommons.org/licenses/by/4.0/), and code samples are licensed under the <u>Apache 2.0 License</u> (https://www.apache.org/licenses/LICENSE-2.0). For details, see our <u>Site Policies</u> (https://developers.google.com/terms/site-policies). Java is a registered trademark of Oracle and/or its affiliates.

Last updated December 10, 2019.